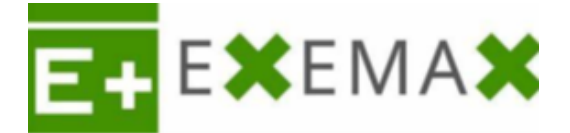

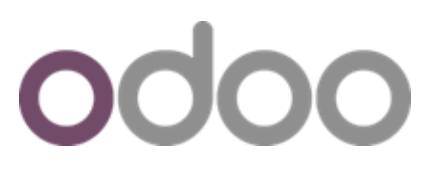

Como crear Usuario Interno, Contacto, Empleado y Usuario Portal

- A. Creación de usuario interno
  - 1. Desde el módulo de Ajustes:

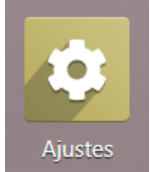

2. Desde las opciones generales ir a **Usuarios y compañías** seleccionar la opción **Usuarios**. También se puede ingresar desde **Gestionar usuarios**:

| III Ajustes Opcion | es generales Usuarios | y compañías                                           |            | <b>9</b>  | @ <mark>34</mark> |
|--------------------|-----------------------|-------------------------------------------------------|------------|-----------|-------------------|
| Ajustes            | Usuario               | s Buscar                                              |            |           |                   |
| GUARDAR DESCART    | Compa                 | lías                                                  |            |           |                   |
| Opciones generale: | 5                     | Usuarios                                              |            |           |                   |
| CRM                |                       | Invitar a usuarios nuevos                             | 4 Usuar    | ios activ | os 😮              |
| Ventas             |                       | Introducir la dirección de correo electrónico INVITAR | → Gestiona | ar usuari | ios               |
| Alquiler           |                       | Invitaciones pendientes:                              |            |           |                   |
| 🗼 Referencias      |                       | (lauriepoiret@example.com)                            |            |           |                   |
| 2 Dara arear       |                       | aria calansianar al hatán Nuava                       |            |           |                   |

3. Para crear un nuevo usuario seleccionar el botón Nuevo:

| Usuarios / Usuarios | 5                |        |
|---------------------|------------------|--------|
| NUEVO               | _                |        |
| Nombre              | Inicio de sesión | Idioma |

Completar Nombre, Correo electrónico: este será el usuario para acceder a Odoo.
Compañías permitidas: en caso de ser multicompañía, seleccionar a cuáles tendrá acceso. Compañía por defecto: indicar la empresa en la que entrará por defecto en cada nuevo acceso:

Usuarios / Usuarios / Nuevo 🏼 🖕 🔊

| Nombre<br>Empleado exemax                                                                                         |  |  |  |  |  |  |
|----------------------------------------------------------------------------------------------------|--|--|--|--|--|--|
| Dirección de correo electrónico ?                                                                                 |  |  |  |  |  |  |
| <br>Permisos de acceso Preferencias Oauth Calendario                                                              |  |  |  |  |  |  |
| MULTIEMPRESA                                                                                                    |  |  |  |  |  |  |
| Compañías permitidas (My Company (San Francisco) *) (INDIA *)   Compañía por defecto ? My Company (San Francisco) |  |  |  |  |  |  |

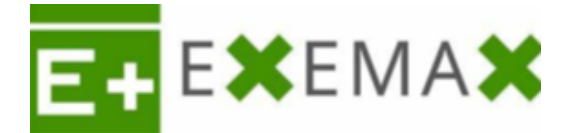

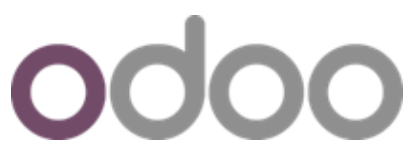

- 5. En la solapa **Permisos de acceso**, se configuran los accesos y permisos a los módulos para este usuario de **tipo interno**, desplegando las opciones que se muestran para cada modulo, como:
  - En blanco: no tendrá acceso al modulo.
  - Solo mostrar documentos propios: no ve los documentos que generan otros usuarios.
  - Mostrar todos los documentos: podrá ver los documentos creados por todos los usuarios en ese modulo.
  - Administrador: mirar todas las opciones y acceso a los ajustes del modulo.
  - Usuarios: permiso y acceso a las opciones, no puede ajustar configuraciones del módulo.
  - Administrador: permiso y acceso a las opciones completas, puede configurar y ajustar el módulo.

Ajustes / Usuarios / Administrator

| Permi    | sos de acceso Preferencias                                     | Seguridad de la cuenta |   |                                            |
|----------|----------------------------------------------------------------|------------------------|---|--------------------------------------------|
| USER TYP | E                                                              |                        |   |                                            |
| Tipos de | 2 Usuario ? O Usuario interno<br>O Portal<br>O Público         | 2                      |   |                                            |
| SALES    |                                                                |                        |   | ACCOUNTING                                 |
| Ventas ? | Administrador                                                  |                        | - | Facturación ? Administrador de Facturación |
| INVENTO  | RY Usuario: Solo mostrar doc                                   | umentos propios        |   | WEBSITE                                    |
| Inventar | O Usuario: Mostrar todos los<br>Administrador                  | documentos             |   | Sitio web ? Editor y Diseñador             |
| HUMAN    | RESOURCES                                                      |                        |   | ADMINISTRATION                             |
| Emplead  | los <sup>?</sup> Administrador<br>s <sup>?</sup> Administrador |                        |   | Administración ? Ajustes                   |

6. Si tiene dudas, Odoo (estando en modo desarrollador) le muestra una breve descripción del modulo y las opciones a seleccionar, cuando posiciona el cursor de su mouse sobre el icono: **?** 

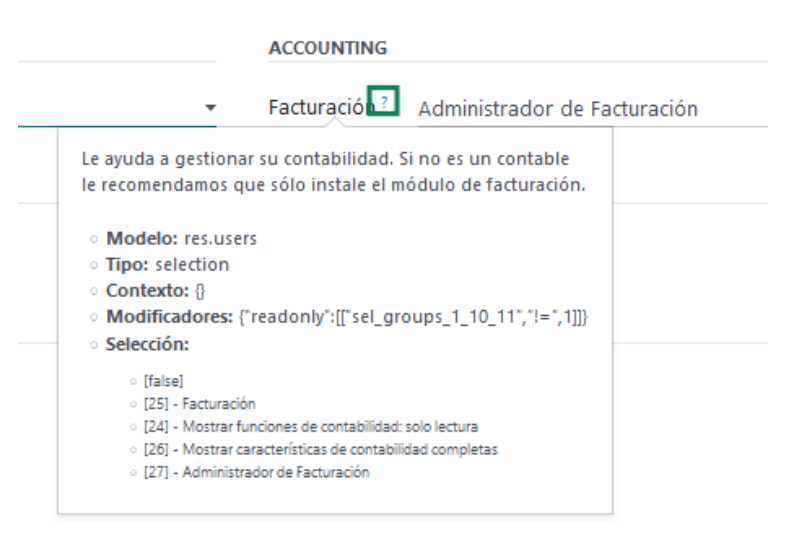

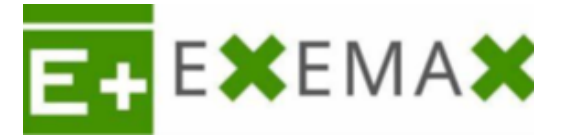

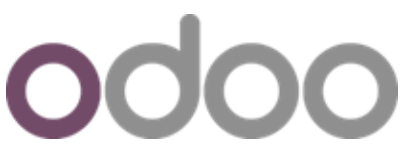

7. Cambiar o asignar una contraseña de acceso al usuario, desde el botón acción cambiar contraseña.

| Opciones generales | Usuarios y compañías | Traducciones | Técnico                                                                                                    |
|--------------------|----------------------|--------------|----------------------------------------------------------------------------------------------------|
| )s / Administrato  | r                    |              |                                                                                                    |
|                    |                      |              | • Acción                                                                                                    |
| NES PARA RESTABLE  | CER LA CONTRASEÑA    |              | Archivar<br>Duplicar                                                                                                |
|                    |                      |              | Suprimir                                                                                                    |
|                    |                      |              | Cambiar la contraseña                                                                                               |
| Nombre<br>Administ | rator                |              | Regias anaimicas<br>Deshabilitar la autenticación de 2 pasos<br>Enviar instrucciones para restablecer la contraseña |

8. Será redirigido a la siguiente pantalla donde deberá indicar en la línea ubicada al lado derecho del nombre del usuario la nueva clave y posteriormente, accionar el botón **CAMBIAR LA CONTRASEÑA**:

| Opcione  | Cambiar la contraseña |                  |
|----------|-----------------------|------------------|
| ,        | Nombre de usuario     | Nueva contraseña |
| ONES PA  | admin                 | ••••••           |
|          |                       |                  |
| Nombre   |                       |                  |
| Adr      |                       |                  |
| Direcció | CAMBIAR LA CONTRASENA |                  |
| admin    |                       |                  |

9. Si algún usuario ya no debe, por el motivo que fuese, tener acceso a la base, no se recomienda borrar el usuario, lo correcto es archivarlo desde el botón **Acción** seleccionando la opción **Archivar**:

| Opciones generales  | Usuarios y compañías | Traducciones | Técnico                                                                                                    |
|---------------------|----------------------|--------------|----------------------------------------------------------------------------------------------------|
| )s / Administrato   | r                    |              |                                                                                                    |
|                     |                      |              | ◆ Acción                                                                                                    |
| NES PARA RESTABLE   | CER LA CONTRASEÑA    |              | Archivar                                                                                                    |
|                     |                      |              | Suprimir                                                                                                    |
|                     |                      |              | Cambiar la contraseña                                                                                                |
| Nombre<br>Administr | rator                |              | Regias analiticas<br>Deshabilitar la autenticación de 2 pasos<br>Enviar instrucciones para restablecer la contraseña |

**Nota:** para realizar todo este proceso el usuario encargado debe tener entre sus permisos configurados el de **Administración: Permisos de acceso.** 

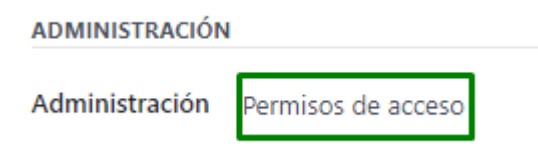

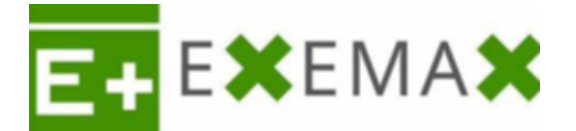

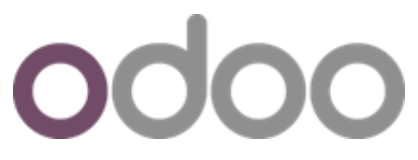

Aclaración: Cuando es creado el usuario interno, el contacto se genera automáticamente. Para ver el contacto y cargar información ir al módulo de contactos y buscarlo con el mismo nombre del usuario interno (se distingue porque tiene como foto, la inicial de su nombre).

## B. Crear y cargar datos de Empleado desde el usuario interno.

1. Para esto debemos acceder al **Usuario** interno desde el módulo **Ajustes** en la opción **Gestionar Usuarios**.

| Ajustes / Usuarios | <b>V</b> Suarios internos × Busca |              |                         |
|--------------------|-----------------------------------|--------------|-------------------------|
| NUEVO 📩            |                                   |              | ▼ Filtros 📚 Agrupar por |
| Nombre             | Inicio de sesión                  | Idioma       | Última autenticación    |
| Empleado exemax    | Empleadoprueba@exemax.com.ar      | English (US) |                         |

2. Accionar el botón de Crear empleado.

Ajustes / Usuarios / Empleado exemax

ENVIAR UN CORREO DE INVITACIÓN CREAR EMPLEADO

3. Se generará un botón llamado **Empleado** (1), el cual deberá accionar para ingresar al mismo:

| Ajustes / Usuarios / Empleado ex | remax 🖶 Imprimir                                                                                                    |
|----------------------------------|----------------------------------------------------------------------------------------------------|
| ENVIAR UN CORREO DE INVITACIÓN   | NO CONEC                                                                                                    |
|                                  | Se ha enviado un correo electrónico de invitación que contiene el siguiente enlace de suscripción:<br>https://67533992-16-0-all.runbot214.odoo.com/web/reset_password/db=67533992-16-0-all&token=XkM0235KWs4oFjoaKqe |
| Nombre                           | Empleado(S)                                                                                                    |

Empleado exemax

4. Será redirigido a la siguiente vista (Modulo Empleados). Ingresar al empleado:

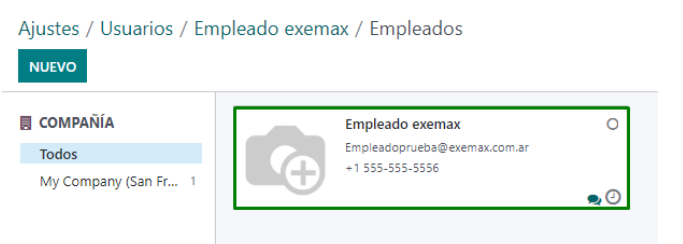

5. **Cargar los datos** necesarios a nivel general y en las diferentes solapas, al finalizar **Guardar** los cambios:

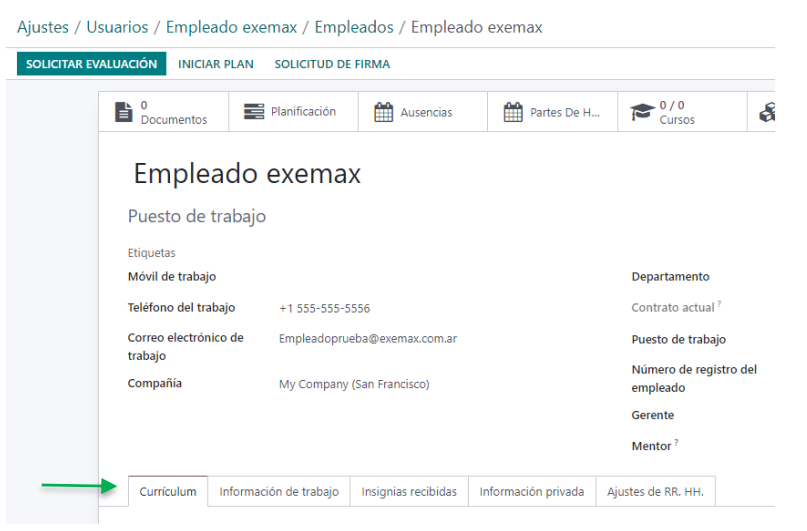

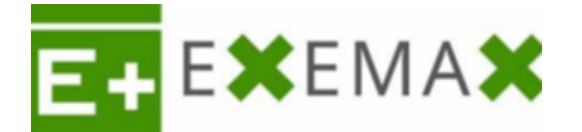

## C. CREAR USUARIO PORTAL

1. Desde el Módulo Contactos:

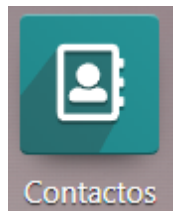

2. Ingresar al contacto deseado para dar acceso al portal, en este caso "Beth Evans"

odoo

3. Clickear en Accion/Otorgar acceso al portal.

| Contactos Cont     | tactos Configurac                                                     | ión                                                              |                      |      |                                                                                                    | 😭 🗨                                                                                                    | 234 My Comp      | any (San Francisco) 🛛 🗙                                                                                                    | Mit                                                              | chell Admin |
|--------------------|-----------------------------------------------------------------------|------------------------------------------------------------------|----------------------|------|----------------------------------------------------------------------------------------------------|----------------------------------------------------------------------------------------------------|------------------|----------------------------------------------------------------------------------------------------|------------------------------------------------------------------|-------------|
| Contactos / Beth E | vans                                                                  |                                                                  |                      |      |                                                                                                    |                                                                                                    |                  | Acción 10 / 80                                                                                                    | · <b>&lt; &gt;</b>                                               | Nuevo       |
| € R                | euniones ndividuo o compa<br>eth Evans<br>nbre de la empresa<br>tacto | Calle<br>Calle<br>Calle 2<br>Ciudad<br>País<br>p. ej, ESA0000000 | O Ventas Provincia O | C.P. | Puesto de trabajo<br>Teléfono<br>Móvil<br>Correo electrónico<br>Sitio web<br>Título<br>Idioma <sup>7</sup><br>Etiquetas | Todavia No<br>Tasa De Entr<br>p. ej. director de ventas<br>beth.evans77@example.o<br>p. ej. https://www.odoo.o<br>p. ej. Señor<br>English (US)<br>p. ej. "B28", "VIP", "consu | com<br>Jitoria", | Archivar<br>Duplicar<br>Elminar<br>Enviar mensaje de 1<br>Líneas de recibo de<br>Descargar (VCard)<br>Búsqueda de privac<br>Otorgar acceso al p<br>Agregar a la cola d<br>Procesar seguimier | exto SMS<br>nómina<br>idad<br>ortal<br>I llamadas<br>tos automát | icos        |

4. Saldrá una pestaña emergente, donde hay que accionar el botón OTORGAR ACCESO:

| Contactos / | Beth Evan    | Administración                                                                                                    | de acceso al portal                            |                   |                     |              |                | ×  |  |  |  |
|-------------|--------------|----------------------------------------------------------------------------------------------------|------------------------------------------------|-------------------|---------------------|--------------|----------------|----|--|--|--|
|             | 0<br>Reunior | Seleccione que contactos deben pertenecer al portal en la siguiente lista. La dirección de correo electrónico de cada contacto seleccionado debe ser válida y única. Si<br>es necesario, puede corregir una dirección de correo de un contacto directamente en la lista. |                                                |                   |                     |              |                |    |  |  |  |
|             | Individ      | Este texto aparece a                                                                                                    | al final del correo electrónico que reciben lo | os nuevos usuario | s del portal.       |              |                |    |  |  |  |
|             | Beth         | Contacto                                                                                                    | Correo electrónico                             |                   | Autenticación más i | reciente     |                | 2  |  |  |  |
|             | Nombre c     | Beth Evans                                                                                                    | beth.evans77@example.com                       | ×                 |                     |              | OTORGAR ACCESO |    |  |  |  |
|             | Contacto     |                                                                                                    |                                                |                   |                     |              |                | -1 |  |  |  |
|             |              |                                                                                                    |                                                |                   |                     |              |                |    |  |  |  |
|             | NIF ?        |                                                                                                    |                                                |                   |                     |              |                | _  |  |  |  |
|             |              | CERRAR                                                                                                    |                                                |                   |                     |              |                |    |  |  |  |
|             |              |                                                                                                    |                                                |                   | Idioma ?            | English (US) |                |    |  |  |  |

5. Se le enviará un correo de invitación al contacto, ingresando al mismo será redirigido al portal de clientes, donde podrá crear su contraseña para accesos futuros.